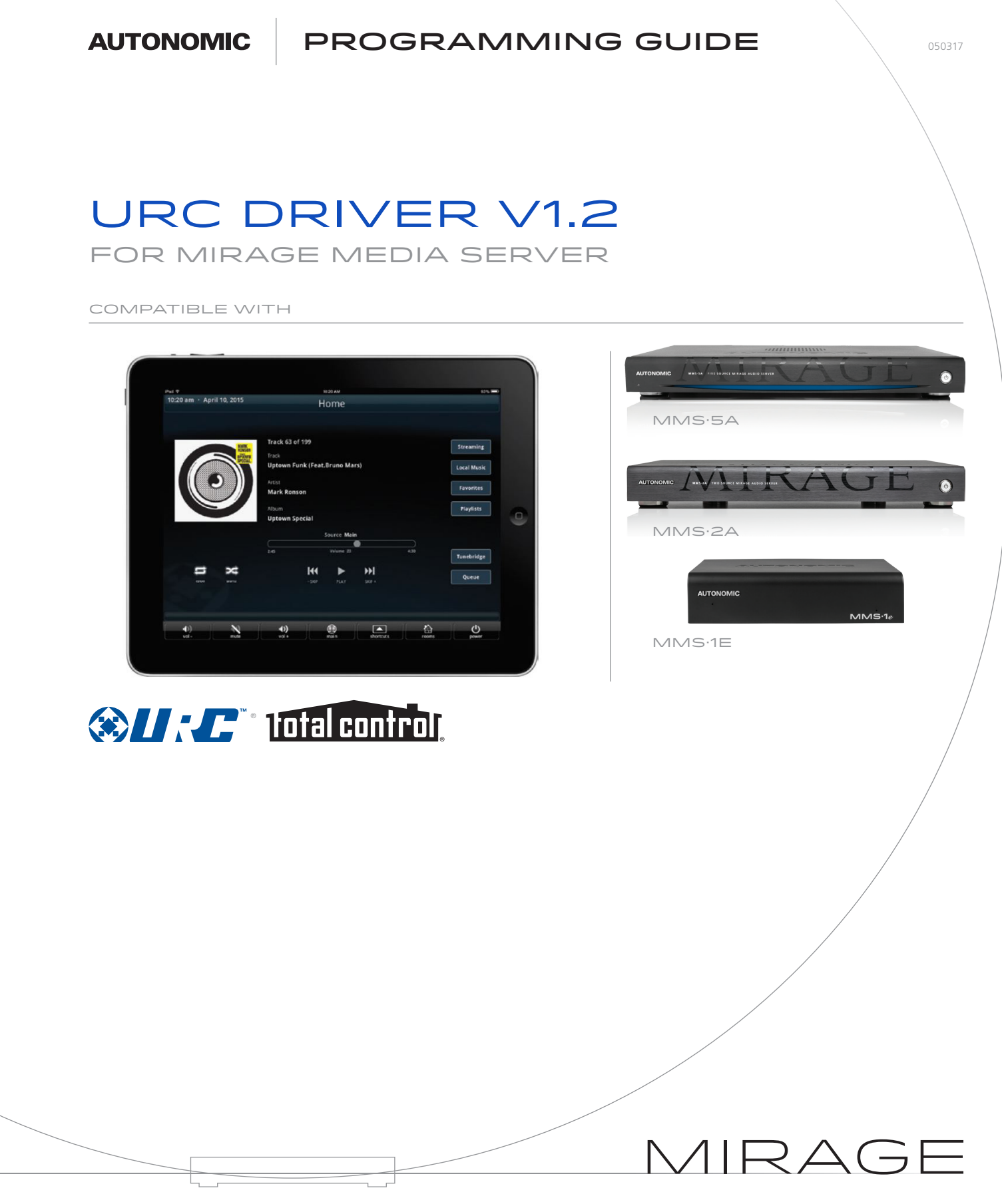

©2006–2017 Autonomic Controls, Inc. Autonomic and TuneBridge are registered trademarks of Autonomic Controls, Inc. All other trademarks are property of their respective owners.

THE SOURCE OF PURE SOUND

URC Driver v1.2 for Mirage Media Server | 2 of 15

## **Quick Start**

To quickly setup a system, follow these steps:

- 1. Add the driver for all the outputs you'd like to use in the URC Total Control environment.
- 2. Enter the IP address of the MMS.
- 3. Ensure that the drivers are bound properly according to the <u>Configuration</u> section below.
  - a. The driver name specifies what output the driver is for.

#### **Overview**

The Autonomic URC v1.2 driver suite allows for convenient programming of all models of the Mirage Media Server (MMS) in a URC Total Control System environment. The driver suite is compatible with URC Total Control Systems tested on May 3, 2017 and MMS firmware 6.0.20170328.0 or higher.

Autonomic Mirage Media Servers offer up to six audio outputs (MMS-5A), each with full access to local and internet-based content such as Pandora<sup>®</sup>, Spotify<sup>®</sup>, Rhapsody, SiriusXM<sup>®</sup>, Slacker Radio<sup>®</sup>, TIDAL, Deezer, Napster<sup>®</sup>, and TuneIn Radio, bridging them together with revolutionary TuneBridge<sup>®</sup> functionality. Each output of the server is fully and discretely controllable.

This driver suite was developed and tested with URC Accelerator software v4.8.0223.2, running on Total Control System, consisting of MRX-20 controller and supported URC clients, including TKP-7000 and TKP-2000 touch panels, TRC-1080 remote, and URC Mobile app for iOS and Android Devices.

#### **Features**

Version 1.2 of the MMS driver suite integrates fully into the URC Total Control system. It offers functionality for each of the streaming services (Spotify, Pandora, TIDAL, TuneIn, Rhapsody, Napster, Deezer, SiriusXM, and Slacker) as well as full access to all local and streaming content.

Each output in the driver maps directly to the corresponding output on the MMS server, making MMS outputs available for standard output configurations in the URC environment. The MMS driver contains one-way commands which can be mapped to buttons on URC clients, and also two-way user interfaces for URC clients mentioned above. The one-way driver commands are capable of functioning even while the MMS module is not running on the URC client.

#### **Getting Started**

The Autonomic URC v1.2 driver suite for all models of the MMS is compatible with URC Total Control System. Please verify that you are running the latest version of URC Accelerator software and the Mirage Media Server firmware is up to date before proceeding.

You can check and update your firmware version on the MMS by going to the Firmware tab on the server's web configuration (http://server-ip/config/Software.aspx) or from the Autonomic Dealer Zone company account associated with the MMS (http://dealerzone.autonomic-controls.com).

The latest URC Accelerator software is available from the URC Dealer Portal for authorized URC dealers. If you're not an authorized dealer, please contact URC: http://www.universalremote.com/contact\_us.php

## **Download the Drivers**

All Mirage Media Servers control drivers are available on our Downloads page, found at http://www.autonomic-controls.com/support\_downloads.php.

To download the **URC v1.2 Driver Suite**, simply click on the link labeled URC Driver Suite v1.2 to start the download of the zip file.

#### Inside The Download:

• Autonomic MMS v1.2.tcm

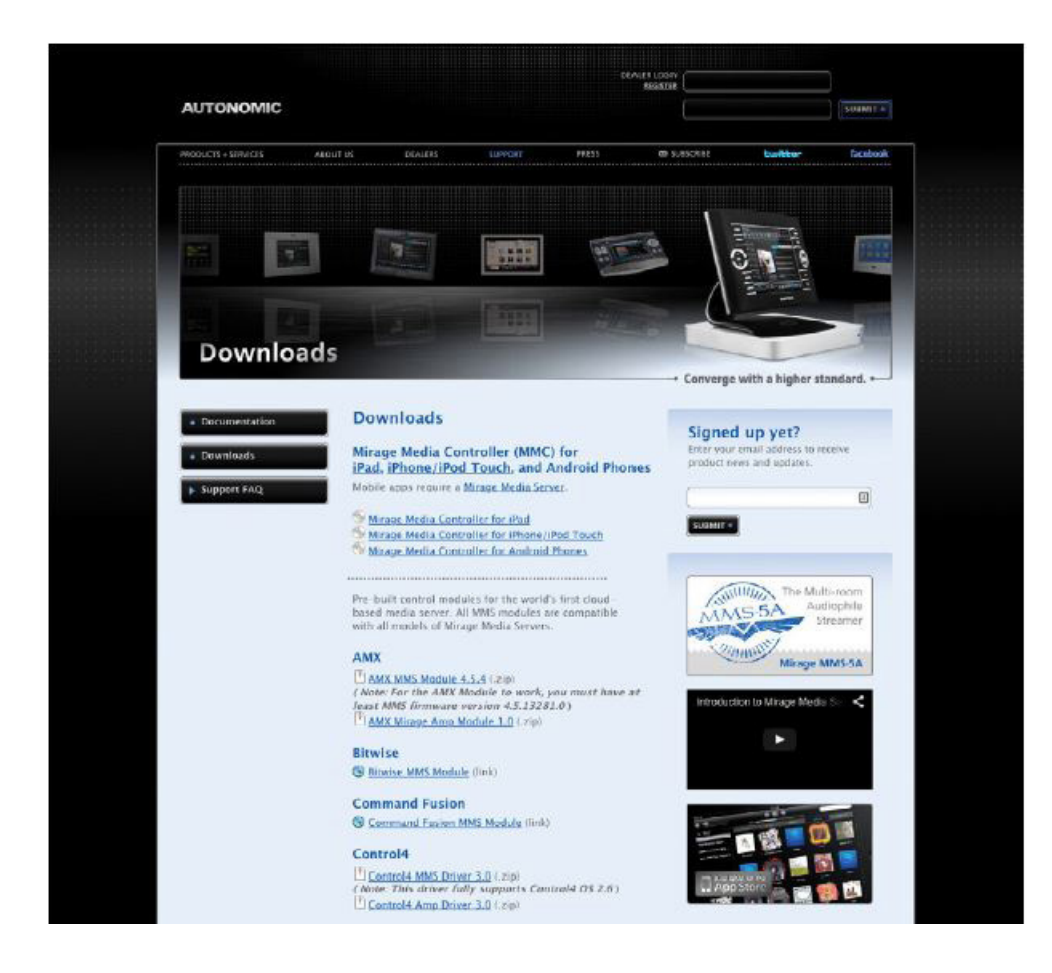

### **Details of Driver Communication**

The central controller (MRX-8, MRX-10 and others) handles all communication with the MMS and is responsible for relaying client commands. Each URC client (such as TKP-7600, TRC-1080 and others) is capable of independently controlling all the audio outputs on the MMS.

The MMS driver contains all the outputs available on the server, which are capable of being mapped in the URC environment to different rooms or inputs of another device.

## Configuration

#### REQUIREMENTS

This action informs the MCP server of the available outputs based on the drivers present in the URC Total Control System program.

- TCM file: contains one-way and two-way driver including client interfaces
- URC Accelerator software
- Total Control System Hardware
- Mirage Media Server (MMS-5A, MMS-2A or MMS-1e)

# CONFIGURING THE TOTAL CONTROL SYSTEM IN THE URC ACCELERATOR

**Note:** The following steps illustrate a basic configuration of URC Total Control System for Autonomic MMS. For more details or advanced setups, please refer to URC Documentation.

 Open the URC Accelerator software. Go to File tab > Import TCM Files. This will open a browse dialog box. Navigate to the location where the .tcm file is saved and click on Open to import the file.

| New Open Save As D | Export Import TCM Convert<br>Files File |                                     |                                         |                            |
|--------------------|-----------------------------------------|-------------------------------------|-----------------------------------------|----------------------------|
| Project Tree       | System Information                      |                                     |                                         |                            |
|                    | Company Information                     | System Information<br>System Name : | Time and Date                           | Sumise and Sunset          |
|                    | Telephone :                             | Mirage Audio                        | (GMT-05:00) Eastern Time (US & Canada * | State :<br>(ex:'NY', 'CA') |
|                    | Email :                                 | Primary Controller Type :           | Set                                     | OR enter the US zipcode :  |

Important: Please restart the URC Accelerator software by closing and re-launching it.

 On relaunching the URC Accelerator software, set up a new project by going to File tab > New. This will automatically switch to Program tab with
 Name & Location selected. Fill out Company Information and System Information sections with desired data. Choose the Primary Controller Type depending on your hardware.

| (A) (A (A) ·                                            |                                |                             |                                         | Accelerator - 3.9.0318.1   |
|---------------------------------------------------------|--------------------------------|-----------------------------|-----------------------------------------|----------------------------|
| File My Database Program                                | Tools Communications           | s Help                      |                                         |                            |
| New Open Save Save Export In<br>As Driver Files<br>File | port TCM Convert<br>Files File |                             |                                         |                            |
| Project Tree                                            | System Information             |                             |                                         |                            |
| I lome                                                  | SAVE to Project Tree           |                             |                                         | -Sumice and Sumet          |
|                                                         | Company Name :                 | System Name :               | Time Zone :                             | City/Town :                |
|                                                         |                                | Mirage Audio                | (GMT-05:00) Eastern Time (US & Canada * |                            |
|                                                         | Telephone :                    | Primary Controller Location | / Weather City                          | State :<br>(ex:'NY', "CA') |
|                                                         | Email :                        | Primary Controller Type :   |                                         | Enter                      |
|                                                         |                                | MRX-20                      | Set                                     |                            |

If unsure, please contact URC support at: http://www.universalremote.com/contact\_us.php

Click on **Save to Project Tree**. A dialog box saying Sunrise/Sunset information is invalid will show. Click on **OK**.

3. The Add Rooms tab will open under Program. Add additional rooms depending on your setup.

| (A) A A) ·                                                                    |                                                                                           |                                         |                                               |                                                | Accelerator - 3.9.0318.1           |
|-------------------------------------------------------------------------------|-------------------------------------------------------------------------------------------|-----------------------------------------|-----------------------------------------------|------------------------------------------------|------------------------------------|
| File My Database Program                                                      | Tools Communications Help                                                                 |                                         |                                               |                                                |                                    |
| 1.Name & ZAdd S.Add URC 4.Add Other 5.Bas<br>Location Rooms Devices Devices S | e Station 6.Network 7.AV Inputs 8.DMS<br>ietup Setup 8.Outputs Setup 9<br>System Designer | 9.URC 10.Edit U<br>Subsystems Interface | Ser 11.3rd Party 12.1<br>cs 2-Way Settings Ed | dacro 13.Punch 14.Ihen<br>ting Through & Grapt | nes<br>Download<br>Download & Test |
| Project Tree                                                                  | Step 2 Add Rooms                                                                          |                                         |                                               |                                                |                                    |
| Mirage Audio     Mome     MRX-20 Master                                       | Residential Commercial Import Roo                                                         | ms Export Rooms                         | Replace Rooms                                 |                                                |                                    |
|                                                                               | Type Room Names :                                                                         | 1st Floor                               | Front Yard                                    | Outdoor Theater                                |                                    |
|                                                                               | l i i i i i i i i i i i i i i i i i i i                                                   | 2nd Floor                               | Game Room                                     | Panic Room                                     |                                    |
|                                                                               |                                                                                           | 3rd Floor                               | Garage                                        | Pantry                                         |                                    |
|                                                                               |                                                                                           | 4th Floor                               | Garage 2                                      | Parlor                                         |                                    |
|                                                                               |                                                                                           | Art Studio                              | Gazebo                                        | Patio                                          |                                    |
|                                                                               |                                                                                           | Back Door                               | Great Room                                    | Patio 2                                        |                                    |
|                                                                               | 1                                                                                         | Back Yard                               | Guest Room                                    | Playroom                                       |                                    |
| 1                                                                             |                                                                                           | Bar                                     | Home Theater                                  | Pool                                           |                                    |

4. Go to Add URC Devices. This is for adding the existing URC Total Control devices. Select the room in the Current Room menu on the left. Double-click on a device, or click on Add to Room button on top left to add a device. For some devices, a dialog box opens up showing advanced settings for the device. Unless advanced setup is needed, leave default options selected and click on Apply.

| A3.                                         |                                                                                         |                                              |                                                        |                                          | Aco                         | elerator - 3.9.0318.1 |              |
|---------------------------------------------|-----------------------------------------------------------------------------------------|----------------------------------------------|--------------------------------------------------------|------------------------------------------|-----------------------------|-----------------------|--------------|
| File My Database Program                    | n Tools Communications He                                                               | lp                                           |                                                        |                                          |                             |                       |              |
| 1.Name & 2.Add<br>Location Rooms<br>Devices | Base Station 6.Network 7./V Inputs 8.Do<br>Setup Setup 8. Outputs Setu<br>system Design | AS 9.URC 10.Edit U<br>pp Subsystems Interfac | Ser 11.3rd Party 12.Macro<br>es 2-Way Settings Editing | 13.Punch 14.Themes<br>Through & Graphics | Download<br>Download & Test |                       |              |
| Project Tree                                | Step 3 Add LRC Devices - Home                                                           |                                              | _                                                      | _                                        | _                           | _                     | _            |
| TRC-1080                                    |                                                                                         | Base Stations                                | Remotes/Keypads                                        | DMS                                      | Media Players               | URC 1-Way Ligh        | URC 2-Way Li |
| TKP-2000                                    | Current Room :                                                                          | MRX-1                                        | TRC-700                                                | DMS-1200                                 | PSX-2                       | Lamp Dimmer           | TRF-GT1      |
| G Studio                                    | Home                                                                                    | MRX-2                                        | TRC-1080                                               | DMS-100                                  | SNP-1                       | In Wall Dimmer        | URC LED      |
|                                             |                                                                                         | MRX-10                                       | TRC-1280                                               | DMS-AV                                   | SNP-2                       | In Wall Switch        |              |
|                                             | Previous Next                                                                           | MRX-20                                       | TKP-100                                                |                                          |                             |                       |              |
|                                             |                                                                                         | MRY-AIR                                      | TKP-2000                                               |                                          | 1                           | 1                     |              |

- 5. Go to Add Other Devices.
  - a. In the left pane under **Select Room**, select the desired room to add the device to.
  - b. In Select Database, choose My.
  - c. In Select Module Type, choose IP Database.
  - d. In Select Category, choose Audio.
  - e. In Select Brand pane, choose Autonomic.
  - f. In Select Model pane, choose the player(s) you wish to add one at a time i.e., MMS-1E PLAYER A. Double-click on this, or click on Add Selected Modules button on top left to add it to the currently selected room.

|                                                                                  | A Contract of the local division of the                                                                         | Accelerator - 4.8.0223.2                                                    |                                                                                                    |                 |                                                                                                    |
|----------------------------------------------------------------------------------|----------------------------------------------------------------------------------------------------|-----------------------------------------------------------------------------|----------------------------------------------------------------------------------------------------|-----------------|----------------------------------------------------------------------------------------------------|
| File My Database Prog                                                            | ram Tools Communications Help                                                                                   |                                                                             |                                                                                                    |                 | ?                                                                                                    |
|                                                                                  | 🖻 👤 🚻 S                                                                                                    |                                                                             |                                                                                                    |                 |                                                                                                    |
| 1.Name & 2.Add 3.Add URC 4.Add Ot<br>Location Rooms Devices Device               | her 5.Base Station 6.Network 7.AV Inputs 8.1<br>s Setup Setup & Outputs Set                                     | OMS 9.URC 10.Edit User 11.3rd Par<br>etup Subsystems Interfaces 2-Way Setti | ty 12.Macro 13.Punch 14.Themes<br>ngs Editing Through & Graphics                                                                                                    | Download        |                                                                                                    |
|                                                                                  | System Desi                                                                                                    | gner                                                                        |                                                                                                    | Download & Test |                                                                                                    |
| Project Tree                                                                     | Step 4 Add Non-URC Devices - Studio                                                                             |                                                                             |                                                                                                    |                 |                                                                                                    |
| Mirage Audio Home [MMS-5A MAIN,Main] MRX-20 Master [Primary] H TRC-1080 TKP-2000 | Add Selected Modules Create New Drive                                                                           | r Test<br>5.Select Brand :                                                  | 6.Select Model :                                                                                                    |                 | 7.View Function List                                                                                                   |
| Generation Studio<br>Generation MMS-5A MAIN                                      | Studio Previous Next 2.Select Database : URC My 3.Select Module Type : IP Database 4.Select Category : ALIDIO 7 | AUTONOMIC                                                                   | A-SERIES AMPS<br>E-SERIES AMPS<br>MMS-1E PLAYER A<br>MMS-1E PLAYER B<br>MMS-2A PLAYER B<br>MMS-2A DLAYER A<br>MMS-5A PLAYER A<br>MMS-5A PLAYER B<br>MMS-5A PLAYER C |                 | Power     POWER ON     POWER OFF     Volume/Mute Functions     VoluME +     VoluME -     MUTE ON     MUTE OFF     MUTE |

**Note:** To edit the names of your added devices, right-click on the device > **Rename.** These are the names which show up in the menus and clients.

Tip: If a display is connected, the MRX-20 gets stuck on loading screen when a new project is pushed. To resolve this, a monitor needs to be added to the project. This can be added to any room. In Add Other Devices, pick Database: URC > IR Database > TV Category > and select a monitor from any brand (for instance, Samsung if you have a Samsung monitor) > pick any model, and add to project. Rename the device to Monitor for easy recognition. See step 7 for configuring this monitor input.

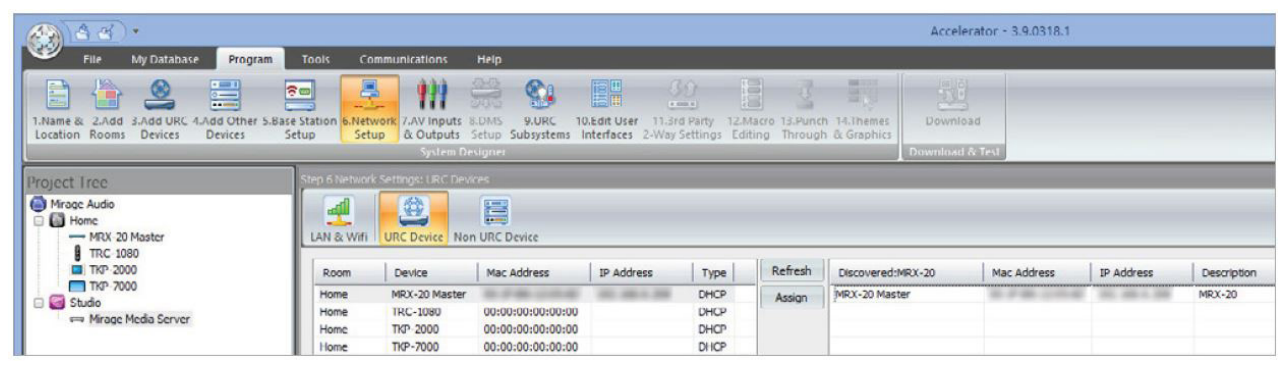

6. Go to Network Setup. This section configures both URC and non-URC devices (in this case, Mirage Media Server) with the current network address. As a prerequisite, ensure all the devices are on the network with desired static or DHCP configuration.

- g. Click on tab URC Device. This will show all the currently added URC devices in the project in the left pane. In this pane, click on the device you want to configure the IP address for. Then click on the Refresh button. This might take a small amount of time, after which it will show you the discovered URC devices on the current network of currently selected type in the right pane. Pick the device in the right pane with the correct IP address. Then click on Assign button. If the devices are not discovered, please ensure the actual device is on the network and is switched on. Alternatively, you can also manually enter the MAC address and IP addresses of your devices in the left pane.
- h. Click on tab Non URC Device. This will show all the currently added non-URC devices in the project in the left pane. If you previously added Mirage Media Server to a room, its instance(s) should show up in the left pane. Enter the IP Address for the MMS in the IP Address field. Port field should already be filled with value 5004.

| A                                                                                                    |                          |                                        |                                 |                            |                                             |                                   | Accelerator       | - 3.9.0318.1 |
|----------------------------------------------------------------------------------------------------|--------------------------|----------------------------------------|---------------------------------|----------------------------|---------------------------------------------|-----------------------------------|-------------------|--------------|
| File My Dalabase Program                                                                                                    | Tools Con                | nmunications Help                      |                                 |                            |                                             |                                   |                   |              |
| 1.Name & 2.Add 3.Add URC 4.Add Other 5.Bas<br>Location Rooms Devices Devices 5                                                                                                    | e Station 6.Netw<br>Setu | 7.AV Inputs 8.DMS<br>& Outputs Setup 5 | 9.URC 10.Ed<br>Subsystems Inter | t User 11.3<br>faces 2-Way | 30)<br>Ird Party 12 Mar<br>Settings Edition | ro 13.Punch 14.T<br>g Through & G | Themes<br>raphics |              |
|                                                                                                    | 1                        | System Designer                        |                                 |                            |                                             |                                   | Download & res    | 1            |
| Project Tree                                                                                                    | Step 6 Network           | Settings: Other Devices                |                                 |                            |                                             |                                   |                   |              |
| Mrage Audio  Mrage Audio  Mrag | LAN & Wift               | URC Device Non URC D                   | evice                           |                            |                                             |                                   |                   |              |
|                                                                                                    | Room                     | Device                                 | IP Address                      | Port                       |                                             | Ping Response:                    |                   |              |
| E Studio                                                                                                    | Studio                   | Mirage Media Server                    | 1                               | 5004                       |                                             |                                   |                   |              |
| ·····c·-> Pirage neua server                                                                                                    |                          |                                        |                                 |                            | Ping<br>Selected<br>Device                  |                                   |                   |              |

7. Go to AV Inputs & Outputs tab. Click on the Inputs tab. Here, available outputs of the MMS can be assigned to inputs of another device (only if those devices have already been added to the project). The available devices can be selected from Select Device with Inputs drop-down. Drag the outputs from right pane to the left pane next to desired input of currently selected device. Outputs assigned by accident can be deleted by using the Delete Selected button. Next, click on Zone Assignment. Here, the outputs can be assigned to different rooms. In Select Device with Outputs in the left pane, choose Mirage Media Server. Next, from the right pane, drag the desired unassigned room to the appropriate MMS output on the left pane.

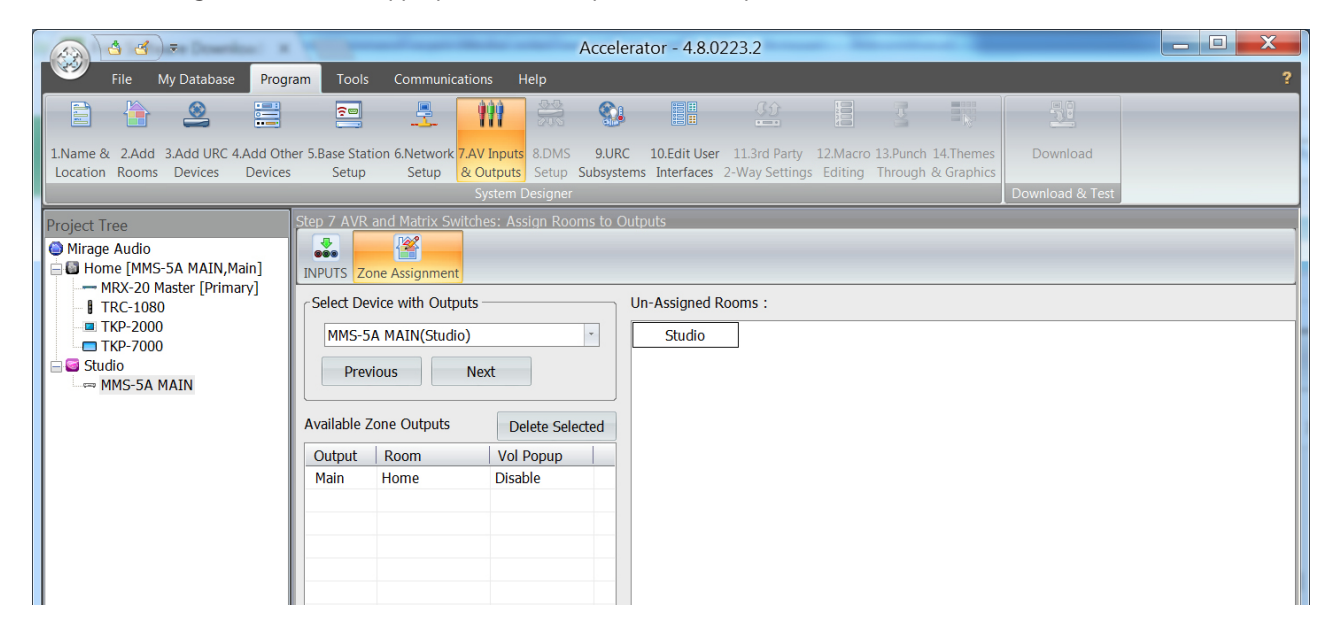

- Converge with a higher standard.

8. Go to Edit User Interfaces tab. Generate Menus & Devices is selected. Advanced options can be edited through the Advanced button. With default options selected, click on Accelerate button. You can choose to leave the existing menus unchanged or erase all menus. If unsure, leave the default option selected and click OK. Click on OK button on the Complete Notification dialog box.

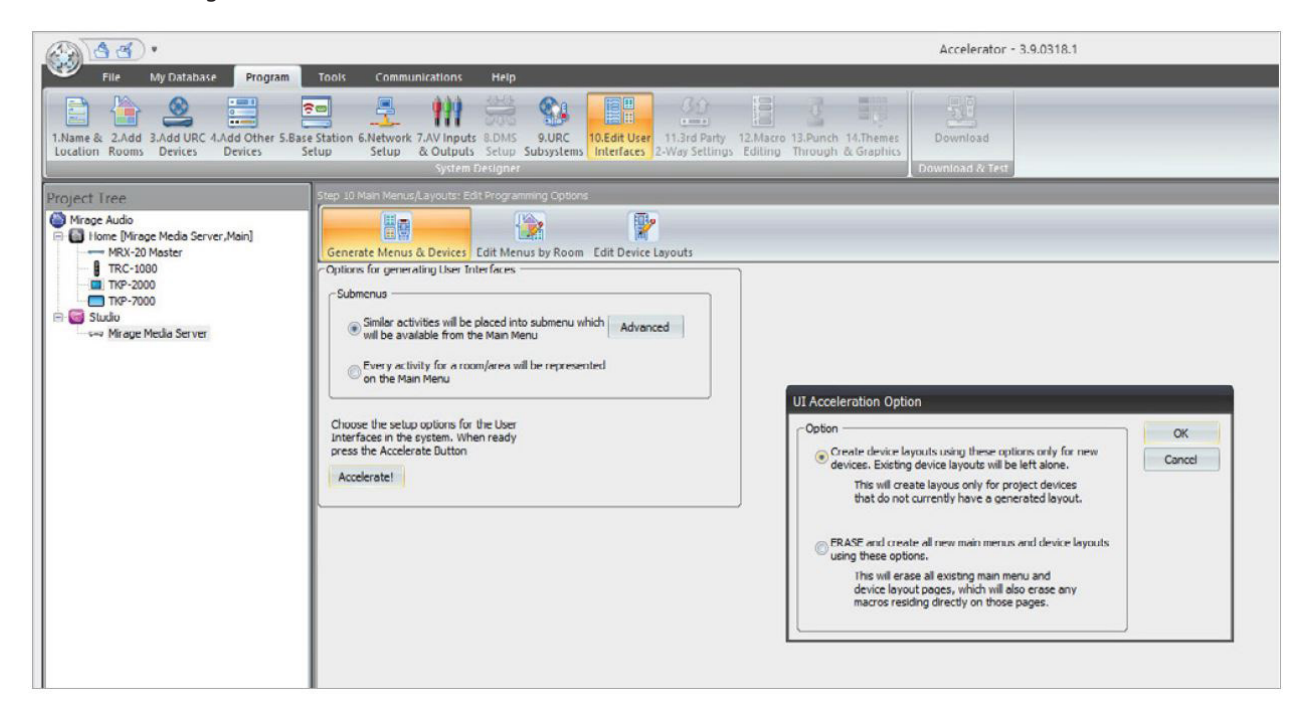

The Edit Menus by Room is displayed next.

**Optional:** Here you can edit the menus for all rooms for either all devices or individual devices. Rooms can be selected in **Selected Room** section and device views can be selected in **Select View** section. On **editing a menu**, click on **Apply** to save the changes.

**Note:** In the menus generated by default, the MMS module is placed in the **Music** menu. Another copy is placed in the **Settings** menu. You can safely delete the copy in the **Settings** page, and rename the module in **Music** menu by double-clicking on it.

(Below image shows sample menu with MMS module named to **Mirage Media Server** in the **Music** menu).

|                                                                        | A                                                                                           | ccelerator - 4.8.0223.2                                                                 |                                                                   |                                                                                                    |
|------------------------------------------------------------------------|---------------------------------------------------------------------------------------------|-----------------------------------------------------------------------------------------|-------------------------------------------------------------------|----------------------------------------------------------------------------------------------------|
| File My Database Progra                                                | am Tools Communications Help                                                                |                                                                                         |                                                                   | ?                                                                                                    |
|                                                                        | = 🔮 🚻 🏯                                                                                     |                                                                                         | 3                                                                 |                                                                                                    |
| 1.Name & 2.Add 3.Add URC 4.Add Othe<br>Location Rooms Devices Devices  | er 5.Base Station 6.Network 7.AV Inputs 8.DMS<br>Setup Setup & Outputs Setup Su             | 9.URC 10.Edit User 11.3rd Party<br>Ibsystems Interfaces 2-Way Setting                   | 12.Macro 13.Punch 14.Themes<br>s Editing Through & Graphics       | Download                                                                                                    |
|                                                                        | System Designer                                                                             |                                                                                         |                                                                   | Download & Test                                                                                                    |
| Project Tree  Mirage Audio  Home [MMS-5A MAIN,Main]                    | Step 10 Main Menus/Layouts: Edit Menus by Ro<br>Generate Menus & Devices Edit Menus by Room | Edit Device Layouts                                                                     |                                                                   |                                                                                                    |
| MRX-20 Master [Primary]                                                |                                                                                             | Main Menu Pages                                                                         |                                                                   |                                                                                                    |
| I TKP-2000<br>■ TKP-2000<br>■ TKP-7000<br>■ Studio<br>L => MMS-5A MAIN | 1. Selected Room :<br>Home •<br>Previous Next<br>2. Select View :<br>Universal Layout •     | Page 1<br>Husic Settings<br>Itidden Itidden<br>Itidden Itidden<br>Itidden Previous Page | Page 2                                                            | Drag to add a new         SUBMENU         (Drag to main menu         Drag to add a new         DEVICE JUMP         Create a jump to<br>a Special Module         Drag to add a new         MACRO |
|                                                                        | All Sub Menus<br>Music Menu Pages<br>Page 1<br>Findem<br>Findem<br>Findem<br>Findem         | 2                                                                                       | Settings Menu Pages<br>Page 1<br>Off Site Option<br>Hidden Hidden | Page 2                                                                                                    |

**Optional:** Configure the mapping of available MMS commands to hard buttons.

Go to **Edit Device Layouts.** This screen allows configuration of commands triggered on hard button presses. On **Select Device Layout** drop-down menu on the left, select **Mirage Media Server**. In **Select View**, **Universal Layout** is selected by default, which means the configuration for all clients is being edited. To edit hard button configuration for only a specific client, you can select the specific device from the drop-down menu here.

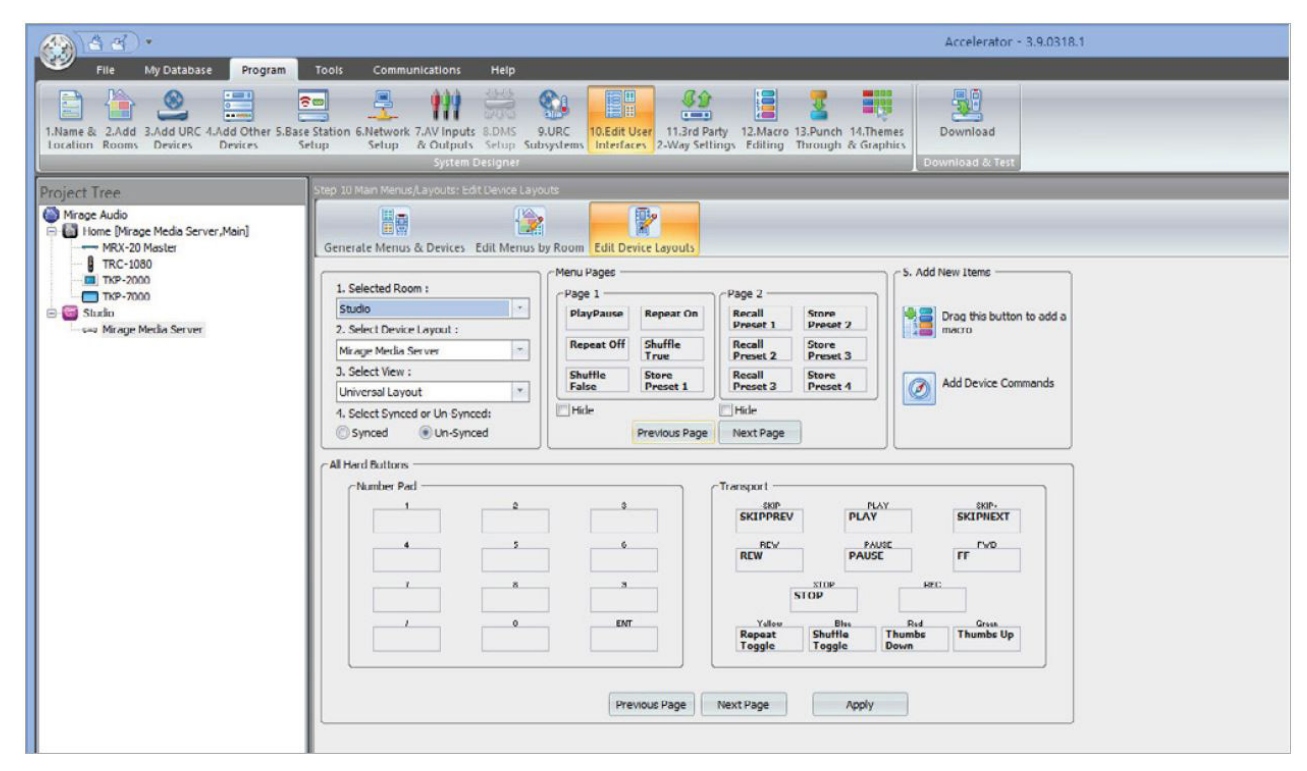

All Hard Buttons section shows all hard buttons and their currently assigned commands. Use **Previous** and **Next** page buttons to flip through all available hard buttons. **Menu Pages** section shows commands currently unassigned to any button. To change commands assigned to a hard button, simply drag a command to the new button. You can modify existing commands by dragging from one button to another, or assign new commands by dragging unassigned commands from **Menu Pages** section to an empty button.

Click on Apply to save changes.

Converge with a higher standard.

 Go to Macro Editing tab. Leave the default options selected and click on Accelerate. Click on OK on the Complete Notification dialog box.
 Optional: For advanced macro editing, refer to URC documentation.

| A 4 .                                                                                                    | Accelerator - 3.9.0318.1                                                                                                    |
|----------------------------------------------------------------------------------------------------|----------------------------------------------------------------------------------------------------|
| File My Database Program                                                                                                    | Tools Communications Help                                                                                                    |
| 1.Name & 2.Add 3.Add URC 4.Add Other 5.Ba<br>Location Rooms Devices Devices                                                                                                    | Image: Setup Setup Setup Submit Setup Submit Setup Submit Setup Submit Setup Setup Submit Setup Submit Setup Setup Submit Setup Setup Submit Setup Setup Submit Setup Setup Setu                               |
| Project Tree                                                                                                    | Step 12 Macros: Macro Generation Options                                                                                                    |
| Mirage Audio Giffer Media Server, Main] MRX-20 Master                                                                                                    | Auto Macro Generation Edit Macro By Room Edit Special Macros Edit Automation Macros Edit Keypads                                                                                                    |
| I TRC-1000<br>I TRC-2000<br>I TRC-2000<br>I TRC-2000<br>I Studio<br>I Studio<br>I Studi | Programming Options  Programming Options  Programm |

10. Go to Punch Through tab. This lets you control the functioning of hard buttons even when the Mirage Media Server module is not running. You can set it up to control Play, Pause, Skip Next and other functions for the MMS even if you're in the main menu.

| Project Tree                                                                                                    | Step 13 Punch Through                                                                                              |                                                                                                    |
|----------------------------------------------------------------------------------------------------|----------------------------------------------------------------------------------------------------|----------------------------------------------------------------------------------------------------|
| Mirage Audio Mirage Audio Mirage Media Server, Main] Mirage Media Server, Main] Mirage Media Server Studio Studio Studio | Punch To :  I. Select Room :  Hom  Select Device :  Main  Minge Media Server  Other Devices  Select All  Clear All | Punch From :<br>Volume, Muite :<br>Main Mrage Media Server (Studio) *<br>Chernel :<br>[None] *<br>Navigation :<br>[None] *<br>Number (0-9, +10, ENT) :<br>[None] *<br>Save |

For instance, the ability to control playback buttons like Play/Pause in all menus is still possible if the MMS module isn't running.

- j. In Select Room section in left pane, select the appropriate room.
- k. In the **Select Device** section in the left pane, select the screens in which you want to use MMS buttons.
- In Punch From, select the buttons you want to redirect (in this example, Play/Pause). Use the drop-down menu, and select the appropriate Mirage Media Server output for the respective room.

m. Click Save to save your changes. Repeat the steps for desired rooms.

11. Go to Download tab. If the accelerator project has not been saved yet, a prompt will be shown to save it now. Click on OK on the next prompt. A download screen will be shown with a list of all URC devices added to the project. This will push the current project to the primary controller and clients. Select the devices you want to download to and click on Download to Select Devices (Direct).

| Tools Communication                              | ons Help                                                                                                    |                                                                                                    |                                                                                                    |                                                                                                    |                                                                                                    |                                                                                                    |  |
|--------------------------------------------------|----------------------------------------------------------------------------------------------------|----------------------------------------------------------------------------------------------------|----------------------------------------------------------------------------------------------------|----------------------------------------------------------------------------------------------------|----------------------------------------------------------------------------------------------------|----------------------------------------------------------------------------------------------------|--|
| Station 6.Network 7.AV I<br>tup Setup & Ou       | hputs 8.DMS 9.URC<br>tputs Setup Subsystem<br>Nem Designer                                                                                                    | 10.Edit User 11.3rd Pa<br>Interfaces 2-Way Sett                                                                                                    | rty 12.Macro 13.<br>ngs Editing Thi                                                                                                    | Punch 14. Themes<br>ough & Graphics                                                                                                    | winioad<br>load & Test                                                                                                    |                                                                                                    |  |
| Step 13 Punch Through                            |                                                                                                    |                                                                                                    |                                                                                                    |                                                                                                    |                                                                                                    |                                                                                                    |  |
| Punch To :                                       |                                                                                                    | Punch From :                                                                                                    |                                                                                                    |                                                                                                    |                                                                                                    |                                                                                                    |  |
| 1. Select Room :                                 |                                                                                                    | Volume Mator                                                                                                    |                                                                                                    |                                                                                                    |                                                                                                    |                                                                                                    |  |
| Home                                             | Download                                                                                                    |                                                                                                    |                                                                                                    |                                                                                                    |                                                                                                    |                                                                                                    |  |
| 2. Select Device : Download System Configuration |                                                                                                    |                                                                                                    |                                                                                                    |                                                                                                    |                                                                                                    |                                                                                                    |  |
| Main<br>Mirage Media Server                      | Model                                                                                                    | Room                                                                                                    | Download                                                                                                    | IP Address:                                                                                                    | MAC ID #                                                                                                    | Close                                                                                                    |  |
| Other Devices                                    | MRX-20 Master                                                                                                    | Home<br>Home                                                                                                    | Network<br>Network                                                                                                    | 10. 08.4 34(040)<br>10. 08.4 (040)                                                                                                    | 8.78.004<br>9.78.500                                                                                                    | Select All                                                                                                    |  |
|                                                  | TKP-7000                                                                                                    | Home                                                                                                    | Network                                                                                                    | 40. 88.1.88(0+0)                                                                                                    | 0.730.0.0.4                                                                                                    | Clear All                                                                                                    |  |
|                                                  |                                                                                                    |                                                                                                    |                                                                                                    |                                                                                                    |                                                                                                    | Download to<br>Selected Devices<br>(Direct)                                                                                                    |  |
|                                                  | Station 6-Network 7-AVI<br>up Setup Setup & Ou<br>Sy<br>Step 13 Punch Through<br>Punch To :<br>1. Select Room :<br>110me<br>2. Select Device :<br>Main<br>Mirage Media Server<br>Other Devices | Station 6-Network 7/AV inputs EDNS 9URC<br>UP Setup & Outputs Edup Subsystem<br>System Designer<br>Station Briogen<br>System Designer<br>1- Select Room :<br>Home Download<br>2- Select Device :<br>Man<br>Misage Media Server<br>Other Devices Masker<br>TRC-1080<br>INP-2000<br>TRP-2000 | Station 6-Network ZAV Inputs EUNS 9-URC 10.6df User 11.3df Pa<br>Station 6-Network ZAV Inputs EUNS 9-URC 10.6df User 11.3df Pa<br>Setup Subsystems Interfaces 2-Way Setti<br>System Designer<br>Station 1: Punch Through<br>Punch To : Punch From :<br>1: Select Room :<br>Punch From :<br>1: Select Room :<br>Punch From :<br>1: Select Room :<br>Punch Gal Server<br>Other Devices<br>Setup 2: 20 Master Mome<br>ITCP-2000 Home<br>TCP-7000 Home | Station 6-Network ZAV inputs 20Ns 9.0RC 10.6dit User 11.3rd Party 12.Macro 12.3<br>Station 6-Network ZAV inputs 20Ns 9.0RC 10.6dit User 11.3rd Party 12.Macro 12.3<br>Setup Setup Subsystems Interfaces 2-Way Settings Editing The<br>System Designer<br>Setup Subsystems Interfaces 2-Way Settings Editing The<br>Setup Subsystem Sinterfaces 2-Way Settings Editing The<br>Setup Solution Designer<br>Setup Solution Designer<br>Setup Solution Designer<br>Setup Solution Designer<br>Download System Configuration<br>Main<br>Made Room Download<br>Other Devices<br>Setup Solution Here Network<br>TRC-1080 Home Network<br>TRP-2000 Home Network | Station & Alexwork ZAV inputs & SUNS 9.URC 10.Edit User 11.3rd Party 12.Marce 13.Junch 14.Themes<br>Up Setue & Outputs Setup Subsystems Interfaces 2-Way Settings Editing Through & Graphics<br>System Designer<br>Set 13 Punch Through & Graphics<br>Download System Configuration<br>Main<br>Mage Media Server<br>Other Devices<br>Main Media Server<br>Other Devices<br>Salext #1 | Station & Metwork, ZAV inputs SDMS       SURC       10.6 dif User       11.2 rd Party       12.Macro       12.Punch       14.Ihemes       Download         System Designer       System Designer       System Designer       Download & Test       Download       Download |  |

**Tip:** Occasionally, download fails to select clients like remotes and touchpanels. For instance, the panel drops wifi if screen is not on or if the remote is not charged. Touch the screen to switch it on, or place the remote on charger and try to download again.

12. Go to Download tab. If the accelerator project has not been saved yet, a prompt will be shown to save it now. Click on OK on the next prompt. A download screen will be shown with a list of all URC devices added to the project. This will push the current project to the primary controller and clients. Select the devices you want to download to and click on Download to Select Devices (Direct).

URC Driver v1.2 for Mirage Media Server | 15 of 15

## **Technical Support**

If you require further assistance with configuring the URC Driver Suite v1.2 for the Mirage Media Server, please contact Technical Support at (866) 838-5052, or email techsupport@snapav.com. You can also visit the Autonomic Knowledge base (http://www.autonomic-controls.com/kb) for troubleshooting information and access to submitting a support ticket.